**Online Portal Instructions** 

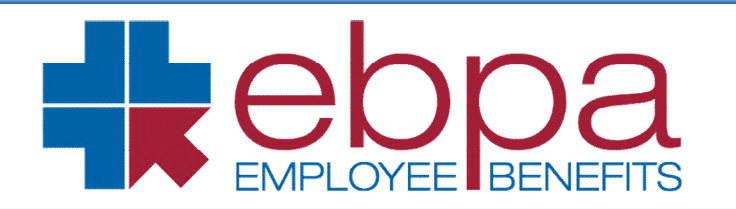

### **STEP 1**

Access the EBPA Columbia mini site here. (www.ebpabenefits.com/my-group-links/10586)

|                                                                                                    |                     | Why EBPA          | Our Services                                                   | Members | Employers                  | Providers             | Brokers |
|----------------------------------------------------------------------------------------------------|---------------------|-------------------|----------------------------------------------------------------|---------|----------------------------|-----------------------|---------|
| Home > My Group Links >                                                                                            | Columbia University |                   |                                                                |         |                            |                       |         |
| Step 1                                                                                                    | Step 2              |                   |                                                                |         |                            |                       |         |
| Select one of the below options so we can quickly get<br>Columbia Tuition<br>Application Status<br>Tracking Portal |                     | ou where you need | n toda<br>d to be:<br>My Parking an<br>Transit (Commut<br>Plan | y?      | Group Sp<br>Forms<br>Docum | ecific<br>and<br>ents |         |

Online Portal Instructions

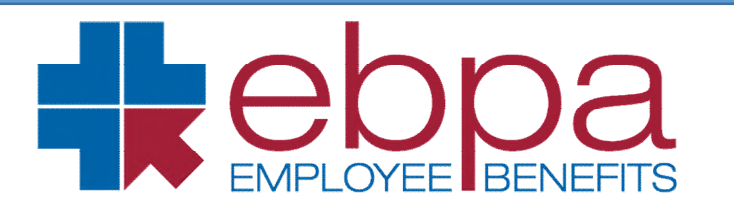

### **STEP 2**

Once the EBPA Columbia mini site has loaded Select the tile "Columbia Tuition Scholarship Application Status Tracking Portal"

| OPA<br>WEE BENEFITS                                                                                       |                                                                          | Why EBPA                   | Our Services                                        | Members         | Employers                  | Providers             | Brokers |
|----------------------------------------------------------------------------------------------------|--------------------------------------------------------------------------|----------------------------|-----------------------------------------------------|-----------------|----------------------------|-----------------------|---------|
| Home > My Group Links > (                                                                                 | Columbia University                                                      |                            |                                                     |                 |                            |                       |         |
| Step 1                                                                                                    | Step 2                                                                   |                            |                                                     |                 |                            |                       |         |
| What can v<br>Select one of the below option<br>Columbia Tuition<br>Application Status<br>Tracking Portal | ve help your so we can quickly get your My Retiree or Direct Billing Pla | u with<br>u where you need | d to be:<br>My Parking an<br>Transit (Commu<br>Plan | y?<br>d<br>ter) | Group Sp<br>Forms<br>Docum | ecific<br>and<br>ents |         |

**Online Portal Instructions** 

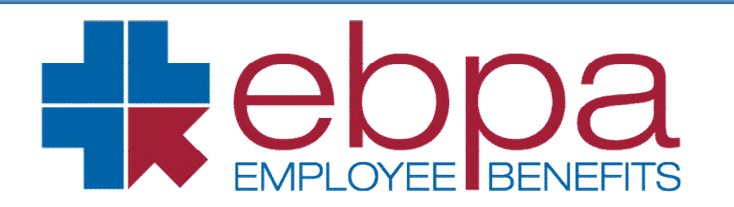

#### **STEP 3**

First time users will need to select "Register Now." If you are a returning user, simply click LOG IN and input your email and password.

| EE BENEFITS                             | Why EBPA | Our Services | Members | Employers | Providers | Brokers | 🔒 Member Portal L | .ogtn |
|-----------------------------------------|----------|--------------|---------|-----------|-----------|---------|-------------------|-------|
| Not registered yet? Register now        |          |              |         |           |           |         |                   |       |
| Already have a Tuition account? Log In. |          |              |         |           |           |         |                   |       |
| Columbia Email                          |          |              |         |           |           |         |                   |       |
|                                         |          |              |         |           |           |         | ••••              |       |
| Password                                |          |              |         |           |           |         |                   |       |
|                                         |          |              |         |           |           |         |                   | -     |
| Z Remember me                           |          |              |         |           |           |         |                   |       |
| Forgotten Password                      |          |              |         |           |           |         |                   |       |
| LOGIN                                   |          |              |         |           |           |         |                   |       |

**Online Portal Instructions** 

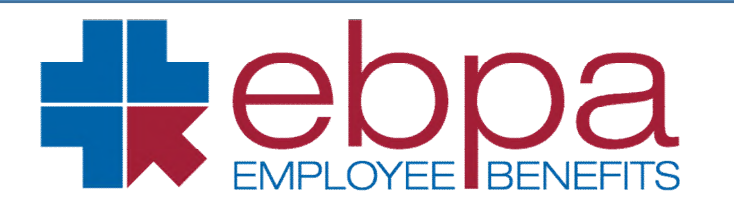

### **STEP 4**

On the **Register** page. Complete all required fields and then click register. Once you click Register, it will bring you to the LOG IN screen where you will input your email and password to log in.

| Register                                                                                                |                                                                    |
|----------------------------------------------------------------------------------------------------|--------------------------------------------------------------------|
| General Information                                                                                     |                                                                    |
| All fields that have a * are Required Fields                                                            |                                                                    |
| Officer Full Name* (as shown on your Columbia Tuition Scholarship Application)                          | Officer Birth Date (MM/DD/YYYY)* - Slashes are added automatically |
|                                                                                                    | ••••                                                               |
| Columbia University email* (as shown on your Columbia Tuition Scholarship Application)                  | Repeat Email*                                                      |
| Each officer must have a different email address for their account. The same email address cannot be us | ed for multiple people/accounts.                                   |
| Officer Information                                                                                     |                                                                    |
| UNI #*                                                                                                  |                                                                    |
|                                                                                                    |                                                                    |
|                                                                                                    |                                                                    |
| Security                                                                                                |                                                                    |
| Password*                                                                                               | Repeat Password*                                                   |
|                                                                                                    |                                                                    |
| Password must be at least 8 characters long and contain a capital letter, lowercase letter, and number. |                                                                    |
| PEGISTER                                                                                                |                                                                    |
|                                                                                                    |                                                                    |

**Online Portal Instructions** 

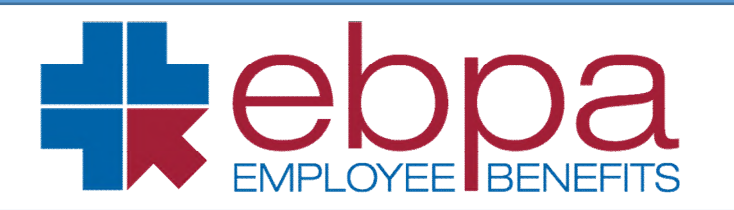

#### **IMPORTANT INFORMATION:**

Please note, Explanation of Payments (EOPs) prior to August 1, 2022, will not be available on the Online Tuition Portal. Please contact EBPA's Tuition Customer Service Team at 888-456-4576, M-F 8am-6pm ET to request prior EOPs.

|                              | New York University      | 2021             | Summer         | \$6,332.00 | \$0.00                                                                                                    |                            | \$3,166.00             | 05/24/22  |          |  |
|------------------------------|--------------------------|------------------|----------------|------------|----------------------------------------------------------------------------------------------------|----------------------------|------------------------|-----------|----------|--|
| aim<br>umber                 | School                   | Academic<br>Year | Term/<br>Grade | Tuition    | Ineligible                                                                                                   | Ref                        | Scholarship<br>Payment | Date Paid | Check #  |  |
|                              | SCHOLARSHIP PAYMEN       | T / STUDENT B    | REAKDOW        | N FOR:     |                                                                                                    |                            |                        |           |          |  |
|                              |                          |                  |                | C          |                                                                                                    |                            |                        |           |          |  |
|                              |                          |                  |                |            |                                                                                                    |                            |                        |           |          |  |
|                              |                          |                  |                |            | to claims. Date: 05/24/2022 Group: 10586 Columbia University                                                 |                            |                        |           |          |  |
|                              |                          |                  |                |            |                                                                                                    |                            |                        |           |          |  |
|                              |                          |                  |                |            | EBPA provides administrative services only and does not assume any financial risk or obligation with respect |                            |                        |           |          |  |
|                              |                          |                  |                |            | 8:00 am & 6:0<br>Phone: (888)                                                                                | i:00 pm EST<br>3) 456-4576 |                        |           |          |  |
|                              |                          |                  |                |            | For inquires,                                                                                                | call ou                    | r office betwee        | n         |          |  |
|                              |                          |                  |                |            | Sustomer Se                                                                                                  | rvice                      | Information            |           |          |  |
| Forwarding Service Requested |                          |                  |                |            |                                                                                                    | тн                         | IS IS NOT A E          | BILL      |          |  |
| -                            | amuanding Comulas Domina | a d              |                |            | Tuition Scholarship Reimbu                                                                                   |                            |                        |           | ursement |  |
| Exeter NH 03833-1140         |                          |                  |                |            | Explanation of Payment                                                                                       |                            |                        |           |          |  |
| E                            | EMPLOYEE BENEFITS        |                  |                |            |                                                                                                    |                            |                        |           |          |  |
|                              |                          |                  |                |            |                                                                                                    |                            |                        |           | Keess.   |  |